## **Tutorials**

#### **Introduction to the NAC4ED**

NAC4ED 是用于定向改造并分析酶分子的一个全面的酶底物选择性智能设计系统软件,它采用完全合理的蛋白酶设计和转化方法,通过定点突变、动力学模拟、分子对接和构建突变位点筛选方案的方法,对酶分子进行完全合理的设计和转化,从而提高酶分子的性能。

NAC4ED 是一个免费的在线查询工具,您所需做的仅仅是完成账号的注册, 输入您所需的酶突变相关信息,随后经系统处理后就可以自动得到相应的分子对 接结果。

为了正确并充分使用该功能,仔细阅读本教程十分重要,以下是如何使用 NAC4ED 的基本概述:

注册与登录

填写与递交

结果与反馈

## **Registration and Login**

为了能够使用本软件,您必须准确并详细填写您的个人信息,完成在 <u>https://lujialab.org.cn/</u>的账号注册,注册完成后,后续使用用户名与密码登录即可。 以下是注册与登录的基本流程:

#### **Filling out forms and Submitting**

账号注册完成并登录后,在<u>https://lujialab.org.cn/software/</u>页面点击左侧软件 标题 NAC4ED 即可进入递交页面。软件基本界面如图所示:

| NAC4ED                              |                                                     |                    |          |           |         |              |   |            |             |
|-------------------------------------|-----------------------------------------------------|--------------------|----------|-----------|---------|--------------|---|------------|-------------|
| Your Uploaded Files                 |                                                     |                    |          |           |         |              |   |            |             |
| ID                                  | Form Type                                           | Protein            | Ligand   | Upload Ti | me      | Protein File | I | igand File | Result File |
| NAC4ED                              |                                                     |                    |          |           |         |              |   |            |             |
| Protein Name:                       |                                                     |                    |          |           |         |              |   |            |             |
| Ligand Name:                        |                                                     |                    |          |           |         |              |   |            |             |
| Protein Chains:                     |                                                     |                    |          |           |         |              |   |            |             |
| The amino acid residue numbers:     |                                                     |                    |          |           |         |              |   |            |             |
| The amino acid residue name:        |                                                     |                    |          |           |         |              |   |            |             |
| The amino acid residue atom name:   |                                                     |                    |          |           |         |              |   |            |             |
| Ligand atoms to be measured:        |                                                     |                    |          |           |         |              |   |            |             |
|                                     | Resid                                               | ues desired for mu | itation: |           |         |              |   |            |             |
| Upload Protein File (pdb, max 5MB): |                                                     |                    |          | 选择文件      | 未选择任何文件 |              |   |            |             |
|                                     | Upload Ligand File (pdb/sdf, max 5MB): 选择文件 未选择任何文件 |                    |          |           |         |              |   |            |             |

以下是对填写表格与递交整体流程的概述:

1、获取您所期望处理的酶的 pdb 文件以及反应物的 pdb (或 sdf) 文件并保存于本地。pdb 文件的具体格式详见 <u>https://www.wwpdb.org/documentation/file-format</u>。使用文本文档打开以确定氨基酸残基、编号、特定原子等信息;使用 PyMOL 打开以确定该蛋白质的三维结构。

2、为蛋白质与配体命名,填写于 Protein Name 与 Ligand Name 栏中。(仅使用 大小写字母与数字)

3、确定蛋白质链,填写其中一条肽链的大写字母于 Protein Chains 一栏中(A or B or C ······)

4、确定酶催化中心进攻或被进攻或有电子转移的氨基酸残基类型与编号,分别 填写于 The amino acid residue name 与 The amino acid residue numbers 栏中。 注: The amino acid residue name 一栏仅可填写代表氨基酸残基的三个大写字母! (e.g. GLY)

The amino acid residue numbers 一栏仅可填写阿拉伯数字! (e.g. 116) 5、指定您所期望处理的该氨基酸残基的特定原子,填写于 The amino acid residue atom name 一栏中。(e.g. HA3)

6、指定需要测量的反应物特定原子,填写于 Ligand atoms to be measured 一栏中 (e.g. C2)

7、确定希望计算的突变氨基酸,填写于 Residues desired for mutation 栏中。突变 点格式为:野生型氨基酸残基大写字母 + 突变位置(以阿拉伯数字表示) + 突 变型氨基酸残基大写字母。(e.g. PHE116ASP)若希望突变多个单突,中间以空 格分隔即可。(e.g. PHE116ASP SER86ARG ASP3ALA)

8、最后上传目标酶与反应物的文件,大小均限制在 5MB 以内。

检查并确保以上信息准确无误后,点击下方"Submit"即可递交。

需严格确保上述信息填写格式符合标准,准确无误,否则点击递交会显示错 误信息"您输入的信息格式不正确"。

整体填写示例如下:

NAC4ED 上传表单栏目信息:

- 1) Protein Name: ANEH
- 2) Ligand Name: sto
- 3) Protein Chains: A
- 4) The amino acid residue numbers: 116
- 5) The amino acid residue name: GLY
- 6) The amino acid residue atom name: HA3
- 7) Ligand atoms to be measured: C2
- 8) Residues desired for mutation: PHE116ASP SER86ARG ASP3ALA
- 9) 上传 Protein File: 文件格式为 pdb, 大小为 5MB 以内
- 10) 上传 Ligand File:文件格式为 pdb 或 sdf, 大小为 5MB 以内

这里详细介绍一下如何获取 PDB 文件并进行上述流程:

1 搜索您所期望处理的蛋白质

我们将使用 <u>RCSB 蛋白质数据库</u>下载 5URO,这是来自里氏木霉的可溶性环 氧化物水解酶的结构。在 PDB 数据库的搜索栏中输入 PDB ID 进行查询:

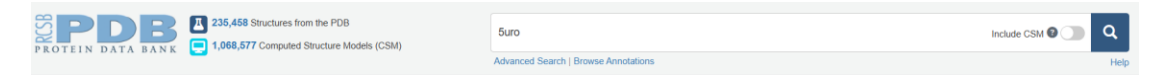

②下载 PDB 文件

单击实际条目,您将看到一个深蓝色的 **Download Files** 图标,单击它并选择 pdb 文件(Legacy PDB Format)

| Biological Assembly 1 9                                                                                                    |                                                                                                    |                                                                                                 | Display Files 🗸                                            | Download Files 🗸 | 🌣 Data API                                       |  |
|----------------------------------------------------------------------------------------------------|----------------------------------------------------------------------------------------------------|-------------------------------------------------------------------------------------------------|------------------------------------------------------------|------------------|--------------------------------------------------|--|
|                                                                                                    | SURO   pdb_0005un     Structure of a soluble epoxide hydrolase identified     POB DOI: https://doi.org/10.2210/pdb5URO/pdb     Classification: HYDROLASE     Organism(s): Tichoderma receel OMGa     Expression System: Escherichia coll 55999     Mutation(s): No @     Deposition Author(s): Xio Paulo Research Foundation (FA     Unding Organization(s): Sao Paulo Research Foundation (FA     Experimental Data Snapshot     Method: X-RAY DIFFRACTION     Resolution: 17.0 A     X-Value Free:     Official Official Coll (DCC) @ | O O in Trichoderma reesei F, Dias, M.V.B. PESP) wwPDB Validation O Metric Percentile Rank Riree |                                                            | © 3D Repo        | © 3D Report Full Report<br>s Value<br>0.212<br>3 |  |
| Explore in 3D: Structure   Sequence Annotations       Electron Density   Validation Report   Ligand Interaction (8LD)     Global Systemetry: Asymmetric - C1      Global Stochometry: Monomer - A1 | Aratue Volte:     Aratue Observed:     O.183 (Depositor), 0.180 (DCC)      R-Value Observed:     O.184 (Depositor)      Starting Model: experimental     View more details                                                                                                    | Ramachandran outliers                                                                           | all X-ray structures<br>X-ray structures of similar resolu | B                | 0.6%<br>0<br>3.0%<br>henter                      |  |
| Find Similar Assemblies Biological assembly 1 assigned by authors.                                                                                                    | This is version 1.4 of the entry. See complete history.                                                                                                    |                                                                                                 |                                                            |                  |                                                  |  |

pdb 文件仅包含 5URO 的最低能量结构。同时它也包含了其标头信息。

③确定氨基酸残基、编号、特定原子等信息

右击 pdb 文件,将文本文档(记事本)作为打开方式并打开,下滑至第一列为"ATOM"的表格部分,此处呈现了该蛋白质结构的完整原子信息。

| ATOM | 1818 CB HIS A 115  | 23.607 31.612 50.172 1.00 7.29 | С |
|------|--------------------|--------------------------------|---|
| ATOM | 1819 CG HIS A 115  | 24.948 30.946 49.987 1.00 7.97 | С |
| ATOM | 1820 ND1 HIS A 115 | 25.780 30.629 51.048 1.00 8.53 | Ν |
| ATOM | 1821 CD2 HIS A 115 | 25.610 30.525 48.858 1.00 6.71 | С |
| ATOM | 1822 CE1 HIS A 115 | 26.888 30.103 50.531 1.00 7.14 | С |
| ATOM | 1823 NE2 HIS A 115 | 26.853 30.001 49.212 1.00 8.74 | Ν |
| ATOM | 1824 H HIS A 115   | 24.808 33.178 48.569 1.00 0.00 | Н |
| ATOM | 1825 HA HIS A 115  | 22.638 33.508 50.544 1.00 0.00 | Н |
| ATOM | 1826 HB3 HIS A 115 | 22.972 31.335 49.331 1.00 0.00 | н |
| ATOM | 1827 HB2 HIS A 115 | 23.146 31.158 51.046 1.00 0.00 | н |
| ATOM | 1828 HD1 HIS A 115 | 25.592 30.783 52.031 1.00 0.00 | н |
| ATOM | 1829 HD2 HIS A 115 | 25.292 30.573 47.828 1.00 0.00 | н |
| ATOM | 1830 HE1 HIS A 115 | 27.734 29.805 51.122 1.00 0.00 | н |
| ATOM | 1831 N GLY A 116   | 24.333 33.025 52.668 1.00 7.03 | Ν |
| ATOM | 1832 CA GLY A 116  | 25.271 33.090 53.784 1.00 6.76 | С |
| ATOM | 1833 C GLY A 116   | 25.168 31.795 54.596 1.00 7.15 | С |
| ATOM | 1834 O GLY A 116   | 25.071 30.714 54.019 1.00 7.17 | 0 |
| ATOM | 1835 H GLY A 116   | 23.533 32.416 52.777 1.00 0.00 | Н |
| ATOM | 1836 HA3 GLY A 116 | 25.076 33.970 54.387 1.00 0.00 | H |
| ATOM | 1837 HA2 GLY A 116 | 26.300 33.168 53.427 1.00 0.00 | н |
| ATOM | 1838 N TRP A 117   | 25.246 31.918 55.930 1.00 7.29 | N |
| ATOM | 1839 CA TRP A 117  | 25.242 30.827 56.908 1.00 7.35 | С |
| ATOM | 1840 C TRP A 117   | 23.932 30.886 57.729 1.00 7.71 | С |
| ATOM | 1841 O TRP A 117   | 23.506 31.989 58.071 1.00 7.57 | 0 |
| ATOM | 1842 CB TRP A 117  | 26.460 31.040 57.834 1.00 6.75 | С |
| ATOM | 1843 CG TRP A 117  | 26.717 29.959 58.845 1.00 6.44 | С |
| ATOM | 1844 CD1 TRP A 117 | 27.550 28.911 58.657 1.00 6.39 | С |
| ATOM | 1845 CD2 TRP A 117 | 26.079 29.733 60.144 1.00 6.17 | С |
| ATOM | 1846 NE1 TRP A 117 | 27.458 28.050 59.730 1.00 7.51 | N |
| ATOM | 1847 CE2 TRP A 117 | 26.548 28.490 60.667 1.00 6.15 | С |
| ATOM | 1848 CE3 TRP A 117 | 25.126 30.431 60.924 1.00 6.23 | С |
| ATOM | 1849 CZ2 TRP A 117 | 26.072 27.956 61.879 1.00 6.60 | С |
|      |                    |                                | - |

在该文本文档中,第三列"HA3"即为氨基酸残基的特定原子(The amino acid residue atom name 栏);第四列即为该特定原子所指向的氨基酸类型(The amino acid residue name 栏);第五列为肽链名称(Protein Chains 栏);第六列为氨基酸编号(The amino acid residue numbers 栏)

### ④确定配体原子

右击 pdb 文件,将文本文档(记事本)作为打开方式并打开,下滑至第一列为"HETATM"的表格部分,此处呈现了非蛋白质或核酸主链(杂原子)的完整原子信息,通常包括配体、离子、溶剂分子等。

| ATOM 0242 ID2 INF A 390 19.043 40.204 33.012 1.00 0.00 H |
|----------------------------------------------------------|
| ATOM 6244 HETTRE A 396 10.015 40.101 31.203 1.00 0.00 H  |
| ATOM 0244 HELLIKPA 390 20.047 44.909 30.205 1.00 0.00 H  |
| AIOW 0245 RE5 IKP A 390 21./05 40.104 55.325 1.00 0.00 R |
| ATOM 6246 HZ2 TRP A 396 23.289 44.111 31.023 1.00 0.00 H |
| ATOM 6247 HZ3 TRP A 396 24.026 45.106 55.151 1.00 0.00 H |
| ATOM 6248 HH2 TKP A 396 24.785 44.095 33.002 T.00 0.00 H |
| IEK 6249 IKP A 396                                       |
| HEIAIM 6250 O1 UNK 900 24.881 34.612 61.232 1.00 0.00 O  |
| HEIAIM 6251 O2 UNK 900 24.789 37.439 60.761 1.00 0.00 O  |
| HETATM 6252 C1 UNK 900 23.757 35.233 60.659 1.00 0.00 C  |
| HETATM 6253 C2 UNK 900 24.906 34.756 59.830 1.00 0.00 C  |
| HETATM 6254 C3 UNK 900 23.561 36.733 60.933 1.00 0.00 C  |
| HETATM 6255 C4 UNK 900 24.875 38.767 61.116 1.00 0.00 C  |
| HETATM 6256 C5 UNK 900 26.107 39.377 60.883 1.00 0.00 C  |
| HETATM 6257 C6 UNK 900 23.831 39.514 61.688 1.00 0.00 C  |
| HETATM 6258 C7 UNK 900 26.313 40.708 61.231 1.00 0.00 C  |
| HETATM 6259 C8 UNK 900 24.038 40.845 62.038 1.00 0.00 C  |
| HETATM 6260 C9 UNK 900 25.278 41.437 61.811 1.00 0.00 C  |
| HETATM 6261 H1 UNK 900 22.834 34.653 60.665 1.00 0.00 H  |
| HETATM 6262 H2 UNK 900 24.793 33.849 59.232 1.00 0.00 H  |
| HETATM 6263 H3 UNK 900 25.630 35.463 59.421 1.00 0.00 H  |
| HETATM 6264 H4 UNK 900 22.817 37.135 60.243 1.00 0.00 H  |
| HETATM 6265 H5 UNK 900 23.170 36.848 61.945 1.00 0.00 H  |
| HETATM 6266 H6 UNK 900 26.908 38.808 60.435 1.00 0.00 H  |
| HETATM 6267 H7 UNK 900 22.863 39.076 61.873 1.00 0.00 H  |
| HETATM 6268 H8 UNK 900 27.271 41.173 61.052 1.00 0.00 H  |
| HETATM 6269 H9 UNK 900 23,239 41,420 62,482 1.00 0.00 H  |
| HETATM 6270 H10 UNK 900 25439 42469 62.084 1.00 0.00 H   |
| TER 6271 UNK 900                                         |
| CONECT 6250 6252 6253                                    |
| CONECT 6251 6254 6255                                    |
| · · · · · · · · · · · · · · · · · · ·                    |

在该文本文档中,第三列"C2"即为需要测量的反应物特定原子(Ligand atoms to be measured 栏)。

⑤通过 PyMOL 确定研究对象

打开 3D 可视化软件 PyMOL,找到配体分子并选中您希望研究的具体原子, 软件所呈现的信息即为具体原子信息,您所需要填写的 Ligand atoms to be measured 栏在这里以红圈示出。

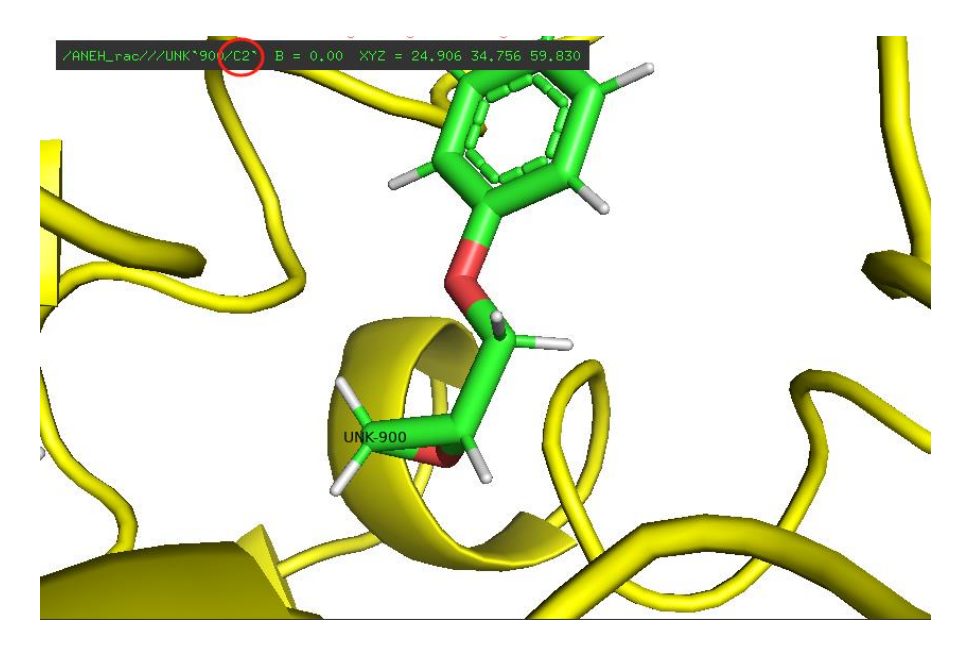

您同样也可以使用 PyMOL 来确定您所期望处理的氨基酸残基特定原子。 所需要填写的相关信息也已在图中以红圈示出,从左到右依次为: Protein Chains、The amino acid residue name、The amino acid residue numbers、The amino acid residue atom name 栏。

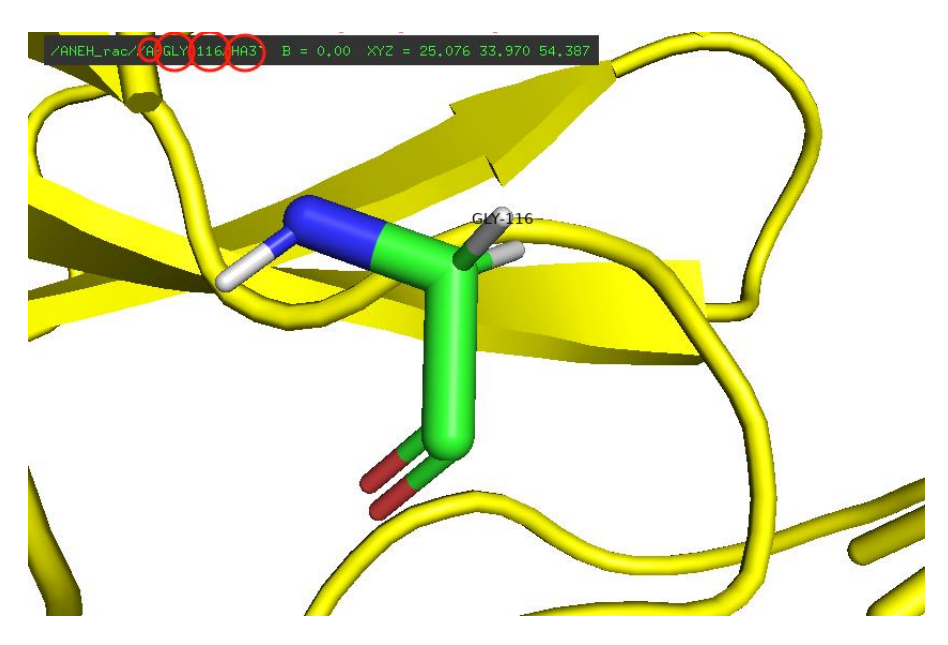

# **Output results and Feedback**

在页面的最上方,您可以看到自己已提交的蛋白酶文件信息,包括 ID、Form Type、Protein、Ligand、Upload Time 等,并且您可以重新下载您所上传的 Protein

File 以及 Ligand File。当系统处理完毕时,输出结果 Result File 会返回至递交页面,点击 Download 即可下载,届时将通过自动发送邮件提醒您,烦请您抽空查阅邮箱,并重新回到本界面下载输出文件。基本结果如图所示:

| NAC  | NAC4ED              |         |        |                     |              |             |             |  |  |
|------|---------------------|---------|--------|---------------------|--------------|-------------|-------------|--|--|
| Your | Your Uploaded Files |         |        |                     |              |             |             |  |  |
| ID   | Form Type           | Protein | Ligand | Upload Time         | Protein File | Ligand File | Result File |  |  |
| 3    | NAC4ED              | 5uro    | sto    | 2025-03-12 19:34:38 | Download     | Download    | Download    |  |  |

注: Result File 一栏显示 Not available 并不代表运行错误,仅是系统尚未计算完 毕,请耐心等待!